## Register your product and get support at www.philips.com/welcome

## PhotoFrame

8FF3CDW

8FF3CME

10FF3CDW

10FF3CME

10FF3CMI

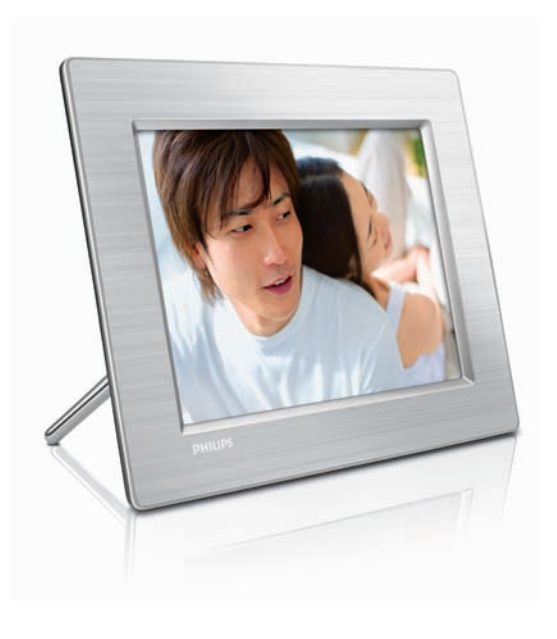

NL Gebruiksaanwijzing 3

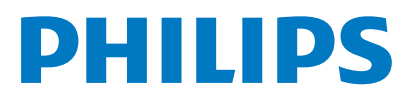

## Inhoudsopgave

| 1 | Belangrijk<br>Veiligheid<br>Kennisseving | 4<br>4<br>4 |
|---|------------------------------------------|-------------|
|   |                                          |             |
| 2 | Uw Digital PhotoFrame                    | 7           |
|   | Inleiding                                | 7           |
|   | Wat zit er in de doos?                   | 7           |
|   | Overzicht van uw Digital PhotoFrame      | 9           |
| 3 | Aan de slag                              | 11          |
|   | De standaard bevestigen                  | 11          |
|   | Stroom aansluiten                        | 11          |
|   | Een opslagapparaat aansluiten            | 12          |
|   | Het PhotoFrame inschakelen               | 12          |
|   | Schermtaal selecteren                    | 13          |
| 4 | Uw Digital PhotoFrame gebruiken          | 14          |
|   | Foto's weergeven                         | 14          |
|   | Bladeren door uw foto's en deze bewer    | rken        |
|   | in de modus Miniatuur                    | 14          |
|   | Foto's kopiëren                          | 16          |
|   | Fotoalbums maken en beheren              | 18          |
|   | Een diapresentatiealbum maken            | 19          |
| 5 | Meer uit uw Digital PhotoFrame           |             |
|   | halen                                    | 21          |
|   | Diavolgorde selecteren                   | 21          |
|   | Een overgangseffect selecteren           | 21          |
|   | Frequentie van diapresentatie selecteren | 21          |
|   | Collagefoto's weergeven                  | 22          |
|   | Achtergrond selecteren                   | 22          |
|   | Helderheid aanpassen                     | 23          |
|   | De beveiliging van inhoud op de          |             |
|   | geheugenkaart inschakelen/uitschakelen   | 24          |
|   | Datum en tijd instellen                  | 24          |
|   | Een eventherinnering instellen           | 25          |
|   | Het display automatisch in-/uitschakelen | 27          |
|   | Demo instellen                           | 28          |
|   | Automatische oriëntatie instellen        | 28          |
|   | De geluiden voor knoppen instellen       | 29          |
|   | Status van het PhotoFrame weergeven      | 29          |
|   |                                          |             |

| 6 | Productinformatie<br>10FF3CDW/10FF3CME/10FF3CMI<br>8FF3CDW/8FF3CME | 30<br>30<br>31 | ederlands |
|---|--------------------------------------------------------------------|----------------|-----------|
| 7 | Garantie en service                                                | 32             | Ž         |
| 8 | Veelgestelde vragen                                                | 33             |           |

## 1 Belangrijk

## Veiligheid

## Veiligheidsvoorschriften en onderhoud

- Wrijf of schuur niet met harde objecten over het scherm. Dit kan het scherm permanent beschadigen.
- Als het PhotoFrame lange tijd niet wordt gebruikt, moet u de stekker uit het stopcontact verwijderen.
- Schakel het apparaat uit en verwijder de stekker uit het stopcontact voordat u het scherm reinigt. Reinig het scherm met een zachte, licht bevochtigde doek. Gebruik geen vloeistoffen als alcohol, chemicaliën of huishoudschoonmaakmiddelen om het PhotoFrame te reinigen.
- Houd het PhotoFrame uit de buurt van open vuur of andere warmtebronnen, waaronder direct zonlicht.
- Stel het PhotoFrame nooit bloot aan regen of water. Houd voorwerpen die vloeistoffen bevatten (zoals vazen), uit de buurt van het PhotoFrame.
- Laat het PhotoFrame nooit vallen. Als u het PhotoFrame laat vallen, raakt het beschadigd.
- Houd de standaard uit de buurt van kabels.

### Kennisgeving

Eventuele wijzigingen of modificaties aan het apparaat die niet uitdrukkelijk zijn goedgekeurd door Philips Consumer Electronics kunnen tot gevolg hebben dat gebruikers het recht verliezen het apparaat te gebruiken.

#### Garantie

De onderdelen kunnen niet door de gebruiker worden onderhouden. Open of verwijder geen kleppen die het binnenwerk van het product afschermen. Reparaties mogen uitsluitend worden uitgevoerd door servicecentra van Philips en erkende reparateurs. Als u zich hier niet aan houdt, vervallen alle garanties, uitdrukkelijk dan wel impliciet. De garantie vervalt in geval van handelingen die in deze handleiding uitdrukkelijk worden verboden of in geval van aanpassingen of montages die niet in deze handleiding worden aanbevolen of goedgekeurd.

#### CE Declaration of Conformity

Philips Consumer Electronics declare under our responsibility that the product is in conformity with the following standards

- EN60950:2000 (Safety requirement of Information Technology Equipment)
- EN55022:1998 (Radio Disturbance requirement of Information Technology Equipment)
- EN55024:1998 (Immunity requirement of Information Technology Equipment)
- EN61000-3-2:2000 (Limits for Harmonic Current Emission)
- EN61000-3-3:1995 (Limitation of Voltage Fluctuation and Flicker) following provisions of directives applicable
- 73/23/EEC (Low Voltage Directive)
- 89/336/EEC (EMC Directive)
- 93/68/EEC (Amendment of EMC and Low Voltage Directive)

and is produced by a manufacturing organization on ISO9000 level.

#### Uw oude product weggooien

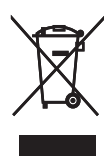

Uw product is ontworpen en gefabriceerd uit materialen en onderdelen van hoge kwaliteit, die opnieuw kunnen worden gebruikt. Als u op uw product een symbool met een doorgekruiste afvalcontainer ziet, betekent dit dat het product valt onder de EU-richtlijn 2002/96/EG.

Informeer naar het plaatselijke systeem voor de gescheiden inzameling van elektrische en elektronische producten.

Neem bij het weggooien van oude producten de lokale wetgeving in acht en plaats deze producten niet bij het gewone huishoudelijke afval. Een goede afvalverwerking van uw oude product draagt bij aan het voorkomen van mogelijke schadelijke gevolgen voor het milieu en de volksgezondheid.

#### Verwijdering aan einde van levensduur

- Uw nieuwe product bevat materialen die kunnen worden gerecycled en hergebruikt. Gespecialiseerde bedrijven kunnen uw product recyclen en zo de hoeveelheid herbruikbare materialen verhogen en de hoeveelheid te verwijderen materialen beperken.
- Informeer bij uw lokale Philips-dealer naar de lokale regelgeving voor verwijdering van uw oude monitor.
- (Voor klanten in Canada en de V.S.) Verwijder materialen in overeenstemming met de lokale en overheidsregelgeving.
   Neem voor aanvullende informatie over recycling contact op met www.eia.org (Consumer Education Initiative)

#### Recyclinginformatie voor klanten

Philips heeft technisch en economisch redelijke doelstellingen vastgesteld om de milieuprestaties met betrekking tot de producten, services en activiteiten binnen de organisatie te optimaliseren. Philips hecht binnen alle processen, van planning tot ontwerp tot productie, veel belang aan de fabricage van producten die eenvoudig kunnen worden gerecycled. Bij Philips is endof-life management voornamelijk gericht door deelname aan nationale terugname-initiatieven en recyclingprogramma's waar dit mogelijk is, bij voorkeur in samenwerking met concurrenten. Er zijn momenteel al recyclingprogramma's opgezet in Europese landen als Nederland, België, Noorwegen, Zweden en Denemarken. In de V.S. heeft Philips Consumer Electronics North America een financiële bijdrage geleverd aan het recyclingproject voor elektronische apparatuur van de EIA (Electronic Industries Alliance) en aan staatsinitiatieven voor recycling van gebruikte elektronische producten en huishoudapparatuur. Daarnaast staat de implementatie gepland van een recyclingprogramma van de NERC (Northeast Recycling Council), een in meerdere staten gevestigde non-profitorganisatie die zich richt op de promotie van ontwikkelingen op de recyclingmarkt. In Asia Pacific en Taiwan kunnen producten

worden teruggenomen door de EPA (Environment Protection Administration). Deze producten volgen vervolgens het recyclingproces voor IT-producten. Meer informatie hierover vindt u op de website www.epa.gov.tw. Raadpleeg voor hulp en ondersteuning het gedeelte Service en garantie of neem contact op met het team met milieuspecialisten.

# Nederlands

## 2 Uw Digital PhotoFrame

Gefeliciteerd met uw aankoop en welkom bij Philips! Registreer uw product op www. Philips.com/welcome om optimaal gebruik te kunnen maken van de door Philips geboden ondersteuning.

### Inleiding

Met het Philips Digital PhotoFrame kunt u digitale foto's van hoge kwaliteit weergeven. U kunt het frame op een vlakke ondergrond plaatsen of aan de muur hangen en continu foto's weergeven in een van de volgende drie modi:

- Diapresentatie
- Bladeren
- Kalender

### Wat zit er in de doos?

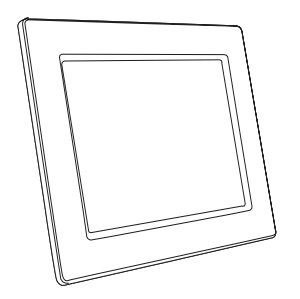

Philips Digital PhotoFrame

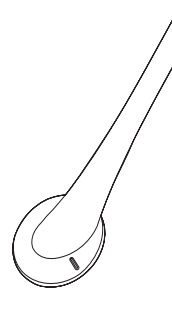

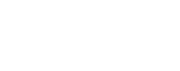

Standaard

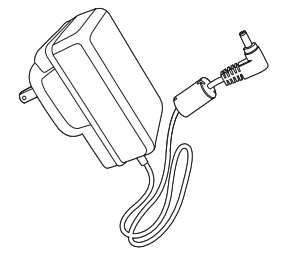

Netspanningsadapter

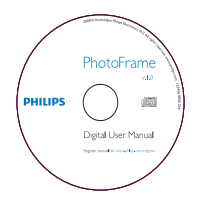

 Cd-rom (digitale gebruikershandleiding en Philips PhotoFrame Manager met bijbehorende gebruikershandleiding)

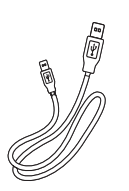

USB-kabel naar PC\*

٠

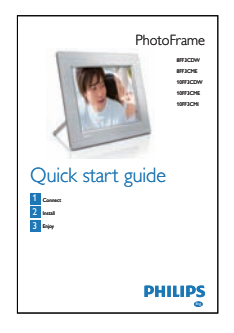

Snelstartgids

### Overzicht van uw Digital PhotoFrame

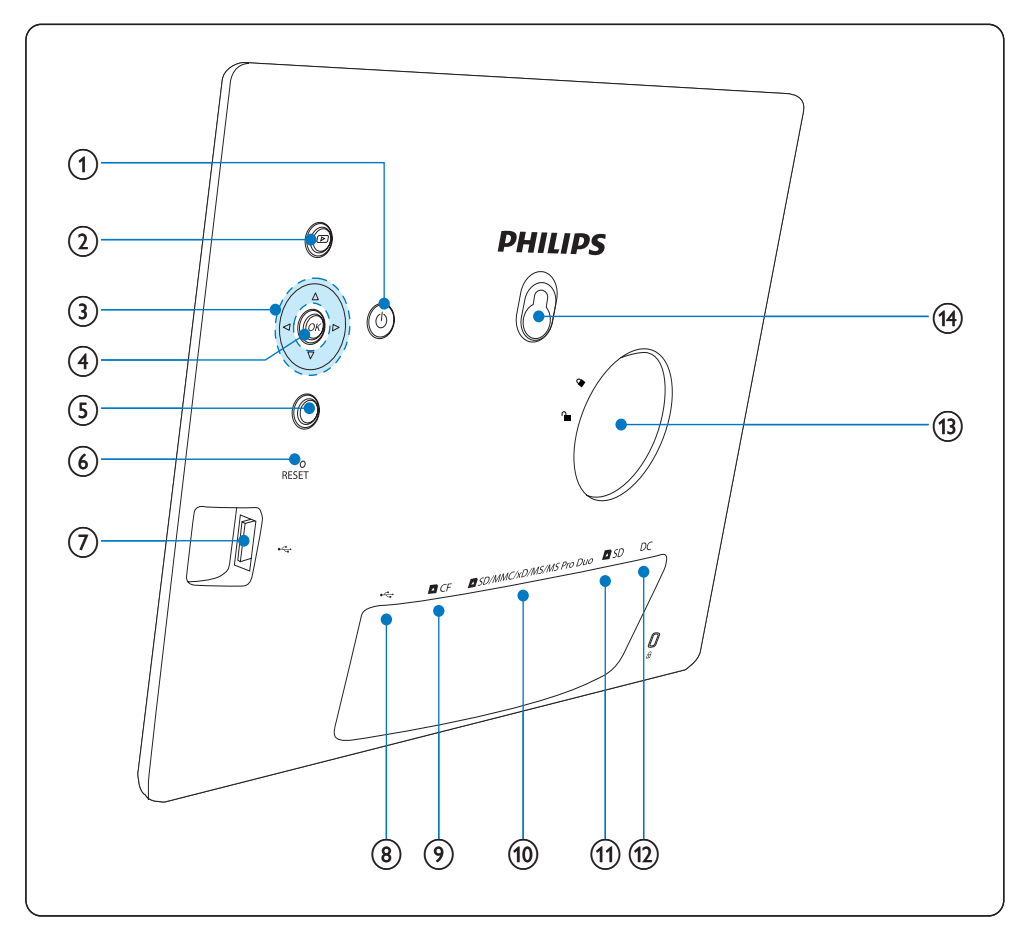

#### 1 0

• Het PhotoFrame in- of uitschakelen.

#### 2 🖻

- Diapresentatie weergeven
- Weergavemodus wijzigen
- Inzoomen op een foto

#### 3 ▲/▼/◀/►

- Het vorige/volgende/links/rechtse item selecteren
- Foto bijsnijden
- Datum en tijd aanpassen

#### ④ OK

• Een selectie bevestigen

### 5

- Het hoofdmenu openen
- Toetsenblok afsluiten
- Fotomenu openen/afsluiten
- Modus Diapresentatie stoppen
- Uitzoomen op een foto
- 6 RESET
  - Fabrieksinstellingen herstellen

- (7) 🤹
  - Sleuf voor USB-flashdrives
- (8) 🤝
  - Sleuf voor USB-kabels naar een PC
- (9) **■**CF
  - Sleuf voor CF-kaarten
- (1) SD/MMC/xD/MS/MS Pro Duo
  - Sleuf voor SD/MMC/xD/MS/MS Pro Duo-kaarten
- 11 DSD
  - Sleuf voor SD-kaarten
- (12) DC
  - Aansluiting voor netspanningsadapter
- (13) Gat voor standaard
- (14) Gat voor ophanging

## 3 Aan de slag

#### Let op

• Gebruik de knoppen alleen zoals vermeld in deze gebruikershandleiding.

Volg altijd de instructies in dit hoofdstuk op volgorde.

Als u contact opneemt met Philips, wordt u gevraagd om het model- en serienummer. U kunt het model- en serienummer van het PhotoFrame vinden aan de achterkant of aan de onderzijde van het PhotoFrame. Noteer deze nummers hieronder:

Modelnummer \_\_\_\_\_

Serienummer

### De standaard bevestigen

Als u het PhotoFrame op een vlakke ondergrond wilt plaatsen, bevestigt u de meegeleverde standaard op de achterzijde van het PhotoFrame.

1 Plaats de standaard in het PhotoFrame.

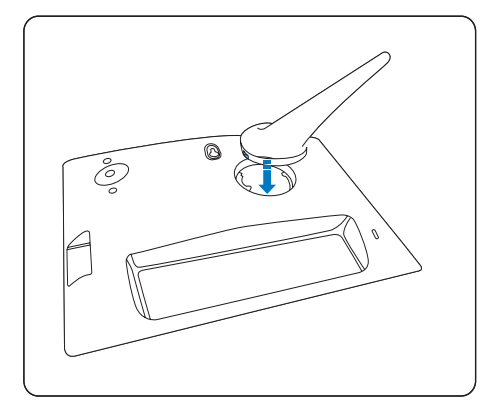

2 Bevestig de standaard aan het PhotoFrame door de standaard 45 graden met de klok mee te draaien.

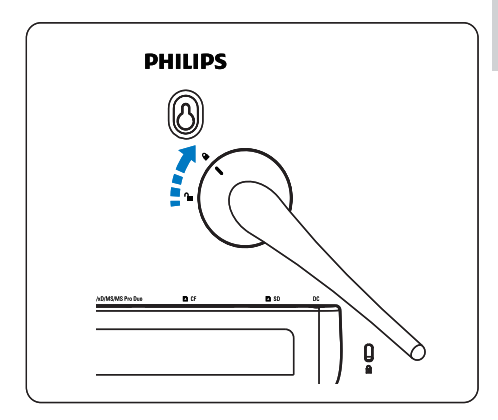

### Stroom aansluiten

#### Opmerking

- Als u het PhotoFrame plaatst, moet u ervoor zorgen dat deze eenvoudig kan worden aangesloten op de stekker en het stopcontact.
- 1 Sluit het netsnoer aan op de DCaansluiting van het PhotoFrame en op een stopcontact.

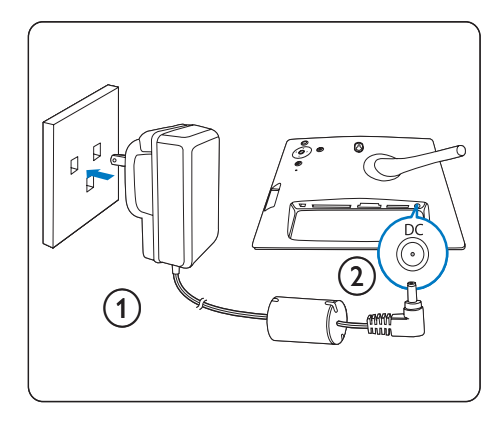

### Een opslagapparaat aansluiten

U kunt foto's weergeven die zijn opgeslagen op een van de volgende opslagapparaten:

- Compact Flash type I
- Secure Digital (SD)
- Secure Digital (SDHC)
- Multimedia Card
- xD-kaart:
- Memory Stick
- Memory Stick Pro
- Memory Stick Duo
- Memory Stick Pro
- USB-flashdrive
- Als u de USB- DCF- of DSD/MMC/xD/ MS/MS Pro Duo-sleuf gebruikt, moet u de USB-flashdrive of geheugenkaart goed plaatsen.

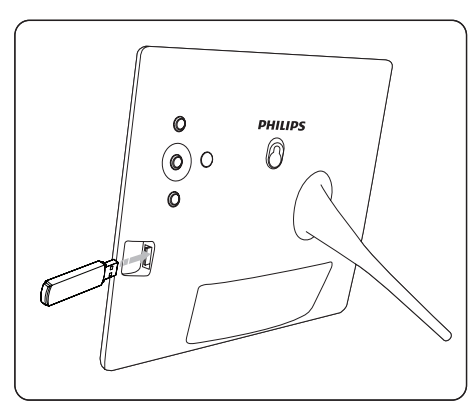

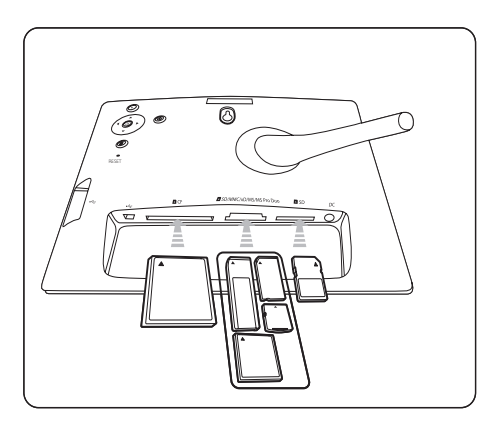

- Als u de **DSD**-sleuf gebruikt, moet u de geheugenkaart aanduwen tot deze vastklikt.
  - ➡ Na enkele seconden worden de foto's op de geheugenkaart opeenvolgend weergegeven in de modus Diapresentatie.

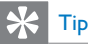

• Als de geheugenkaart leeg of beschadigd is, wordt "[Sorry, fout in kaart/apparaat]" weergegeven.

#### Een opslagapparaat verwijderen

- Als u de USB-, DCF- of DSD/MMC/xD/ MS/MS Pro Duo-sleuf gebruikt, trekt u de geheugenkaart of USB-flashdrive uit de sleuf.
- Als u de **D**SD-sleuf gebruikt, duwt u opnieuw op de geheugenkaart zodat deze losklikt en trekt u de geheugenkaart uit de sleuf.

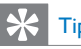

 Als u een 2G xD-kaart gebruikt met een USBflashdrive, kan het systeem instabiel worden. Verwijder de xD-kaart of de USB-flashdrive.

### Het PhotoFrame inschakelen

- 1 Houd ∅ meer dan 1 seconde ingedrukt.
  - ➡ Foto's worden in de onderstaande volgorde weergegeven in de modus Diapresentatie:
  - → ■SD/MMC/xD/MS/MS Pro Duo-sleuf
  - → ■SD-sleuf
  - → ■CF-sleuf
  - ↦ ⊷-sleuf
  - ↦ PhotoFrame

- Als u het PhotoFrame wilt uitschakelen, houdt u ⊕ meer dan 2 seconden ingedrukt.
- Druk op 🛿 om het hoofdmenu te openen.

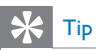

- U kunt het PhotoFrame pas uitschakelen nadat alle kopieer- en opslagbewerkingen zijn voltooid.
- Wacht tot alle foto's worden weergegeven op het display voordat u een opslagapparaat verwijdert.

### Schermtaal selecteren

U kunt de schermtaal selecteren.

1 Selecteer in het hoofdmenu [Instellen] en druk op OK om te bevestigen.

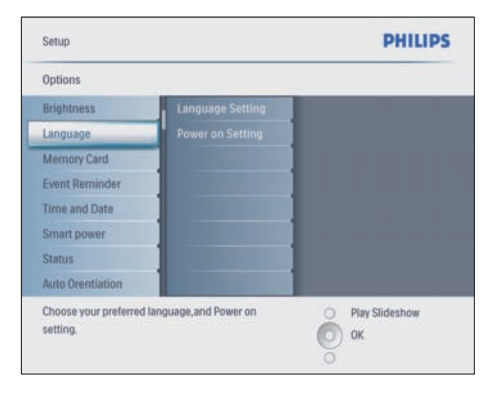

- 2 Selecteer [Taal] en druk op OK om te bevestigen.
- 3 Selecteer [Taalinstelling] en druk op OK om te bevestigen.
- 4 Selecteer een taal en druk op OK om te bevestigen.

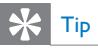

 Als u de taal iedere keer dat u het frame inschakelt wilt selecteren, kunt u [Inschakelinstelling]>[Aan] in het menu [Taalinstelling] selecteren.

## 4 Uw Digital PhotoFrame gebruiken

### Foto's weergeven

- 1 Selecteer in het hoofdmenu [Foto's] en druk op OK om te bevestigen.
  - → De beschikbare fotobronnen worden weergegeven.

| Source                  |               |                |
|-------------------------|---------------|----------------|
| Photo Frame             | New Alburn    |                |
| SD/MMC Card             | Camera Folder | 1              |
| ulti-mem/2nd SD         | PC Folder     | 1              |
| CF Card                 |               | 1              |
| Memory Stick            |               |                |
| xD Card                 |               |                |
| USB                     |               |                |
| Choose the photo source |               | Play Slideshow |

- 2 Selecteer een foto en druk op OK om te bevestigen.
- 3 Selecteer een album en druk op OK om te bevestigen.
  - → De foto's in het album worden in de modus Miniatuur weergegeven.
- 4 Druk op D om de foto's in de modus Diapresentatie weer te geven.
- Druk in de modus Diapresentatie op 
   om de volgende/vorige foto weer te geven.
- Druk in de modus Diapresentatie op
   om te schakelen tussen de modi
   Diapresentatie, Bladeren en Kalender.

## 🔆 Тір

- In de modus Diapresentatie worden alle foto's automatisch weergegeven.
- In de modus Bladeren wordt in het PhotoFrame de huidige foto weergegeven. U kunt op 
   drukken om de volgende/vorige foto weer te geven.
- In de modus Kalender worden in het PhotoFrame foto's weergegeven samen met de kalender. Als u de huidige tijd en een herinnering instelt, worden in het PhotoFrame ook de huidige tijd en herinneringstijd weergegeven.

### Bladeren door uw foto's en deze bewerken in de modus Miniatuur

U kunt door vele foto's bladeren in de modus Miniatuur.

- 1 Selecteer in het hoofdmenu [Foto's] en druk op OK om te bevestigen.
  - In de modi Diapresentatie en Bladeren kunt u op OK drukken om door foto's te bladeren in de modus Miniatuur.
- 2 Selecteer een fotobron.
  - Selecteer een album en druk op **OK** om te bevestigen.
    - → De foto's in het album worden in de modus Miniatuur weergegeven.

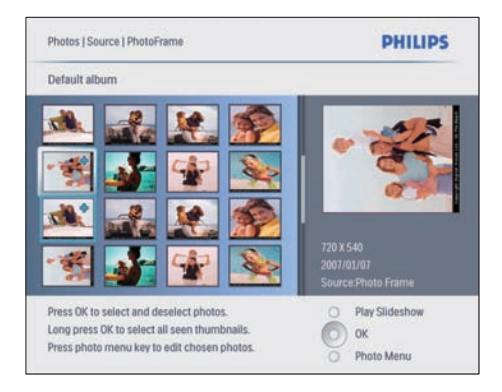

- ➡ Druk op ▲/▼/◀/► om te schakelen tussen foto's.
- 4 Druk op OK om een foto te selecteren of deselecteren.
  - ➡ Een grotere versie van de geselecteerde foto wordt rechts op het scherm weergegeven.
  - Als u alle foto's wilt selecteren die op het scherm worden weergegeven, drukt u meer dan 1 seconde op OK.
  - → Als er meer dan 16 foto's in het album staan, kunt u op ▲/▼ drukken om naar de volgende/vorige 16 foto's te gaan.
- 5 Druk op **(Foto menu)** te openen en de foto te beheren.

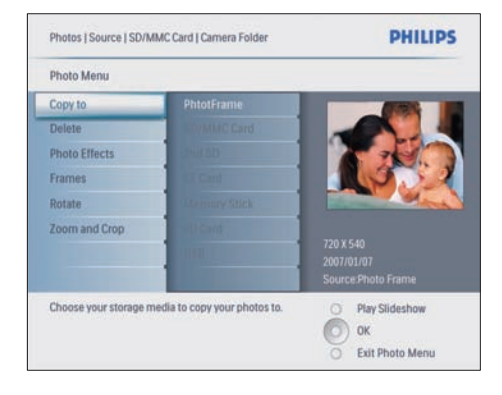

#### Een foto verwijderen

- Selecteer in [Foto menu] de optie
   [Diahow wissen] en druk op OK om te bevestigen.
- 2 Selecteer [Ja] en druk op OK om te bevestigen.

#### Een foto-effect selecteren

- Selecteer in [Foto menu] de optie [Foto-effecten] en druk op OK om te bevestigen.
- 2 Selecteer een effect.

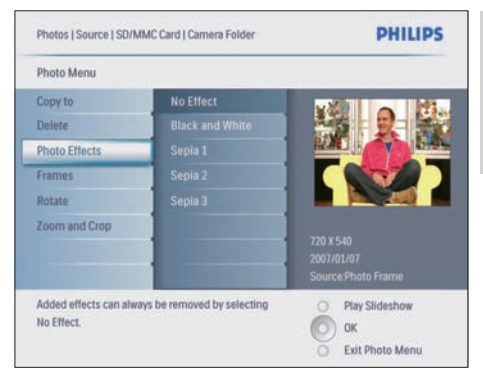

**3** Druk op **OK** om te bevestigen.

#### Een fotolijst selecteren

- Selecteer in [Foto menu] de optie [Frames] en druk op OK om te bevestigen.
- 2 Selecteer een fotolijst.

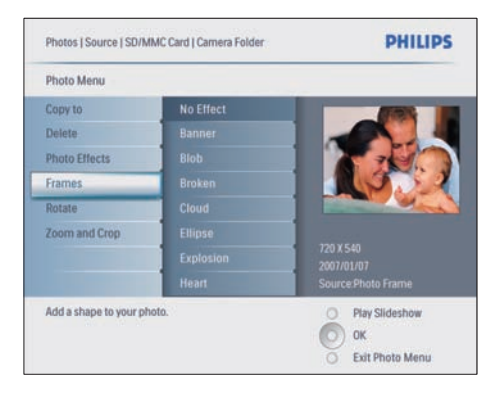

**3** Druk op **OK** om te bevestigen.

#### Een foto roteren

- 1 Selecteer in [Foto menu] de optie [Roteren] en druk op OK om te bevestigen.
- 2 Selecteer een oriëntatie.

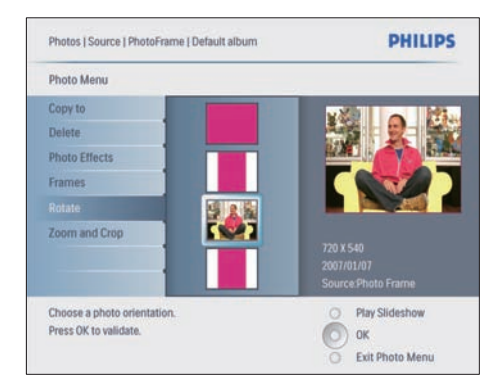

#### **3** Druk op **OK** om te bevestigen.

#### Inzoomen op foto's en foto's bijsnijden

 Selecteer in [Foto menu] de optie
 [Zoomen en bijsnijden] en druk op OK om te bevestigen.

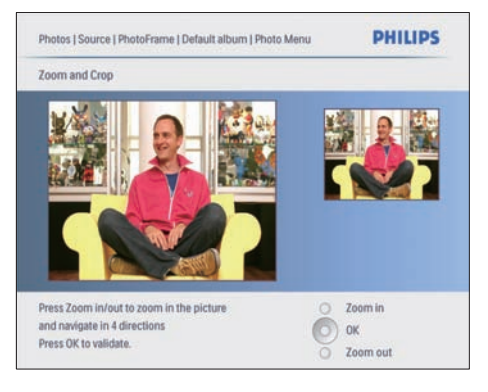

- 2 Druk op 🖸 om in te zoomen op een foto.
  - Druk op 🗐 om uit te zoomen op een foto.
- 3 Druk op ▲/▼/ ◄/► om de foto bij te snijden.
- 4 Druk op **OK** om te bevestigen.
- 5 Selecteer [Ja] en druk op OK om te bevestigen.

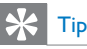

- Als u de fotokwaliteit gelijk wilt houden, zoomt u in op de foto en snijdt u deze bij voordat u de afbeelding opslaan in het PhotoFrame.
- Voor 8FF3CDW/8FF3CME: zoom- en bijsnijdbewerkingen kunnen alleen worden toegepast op foto's met een resolutie van meer dan 800\*600 pixels.
- Voor 10FF3CDW/10FF3CME/10FF3CMI: zoom- en bijsnijdbewerkingen kunnen alleen worden toegepast op foto's met een resolutie van meer dan 800\*480 pixels.

### Foto's kopiëren

#### Foto's kopiëren naar en van het PhotoFrame

- 1 Plaats een opslagapparaat.
- 2 Druk op 
  en selecteer [Foto's]>[Bron]> een opslagapparaat.

| Photos                 |               | PHILIPS          |  |  |
|------------------------|---------------|------------------|--|--|
| Source                 |               |                  |  |  |
| Photo Frame            | New Alburn    |                  |  |  |
| SD/MMC Card            | Camera Folder | 1                |  |  |
| ulti-mem/2nd SD        | PC Folder     | ]                |  |  |
| CF Card                |               | 1                |  |  |
| Memory Stick           |               | 1                |  |  |
| kD Card                |               | 1                |  |  |
| USB                    |               |                  |  |  |
| Choose the photo sourc | c             | O Play Slideshow |  |  |

- **3** Druk op **OK** om te bevestigen.
  - Selecteer een album en druk op **OK** om te bevestigen.
    - → De foto's in het album worden in de modus Miniatuur weergegeven.

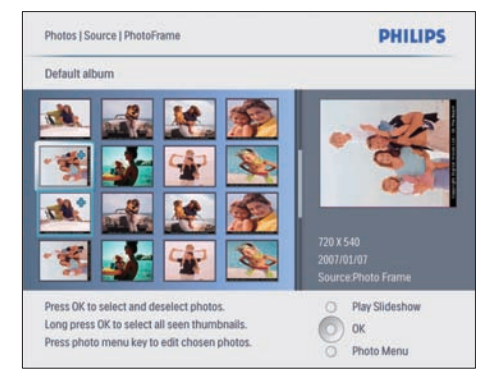

**5** Selecteer de gewenste foto's.

6

- Druk op 🗐 om **[Foto menu]** te openen.
- 7 Selecteer [Kopiëren naar] en druk op OK om te bevestigen.

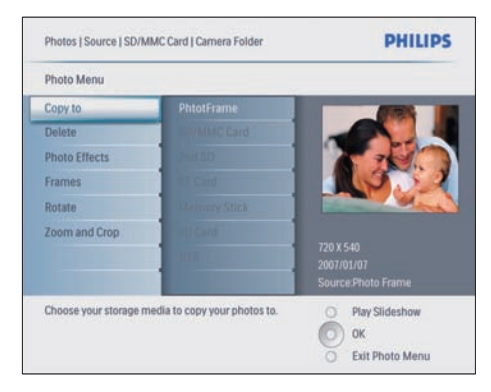

8 Selecteer een album en druk op OK om het kopiëren te starten.

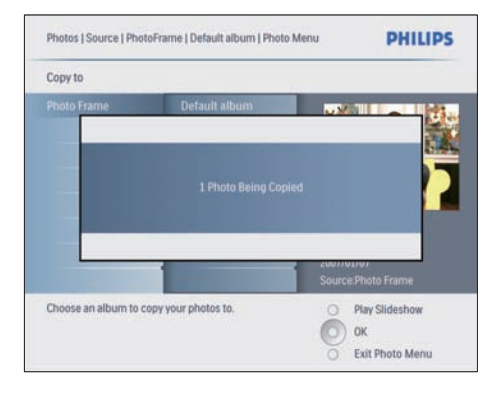

### 🔆 Тір

• Als er geen geheugen meer beschikbaar is om meer foto's op te slaan, wordt een foutbericht weergegeven.

neer egeven.

## Foto's kopiëren naar en van een PC/Mac

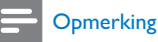

• Sluit altijd de netspanningsadapter aan als u foto's kopieert van en naar een PC/Mac.

U kunt foto's kopiëren vanaf een Windows-PC (XP en Vista) of Mac-systeem (OS X) naar het PhotoFrame of een geheugenkaart in het PhotoFrame.

1 Sluit de meegeleverde USB-kabel aan op de ⊷-aansluiting op het PhotoFrame en op de USB-sleuf op een PC/Mac.

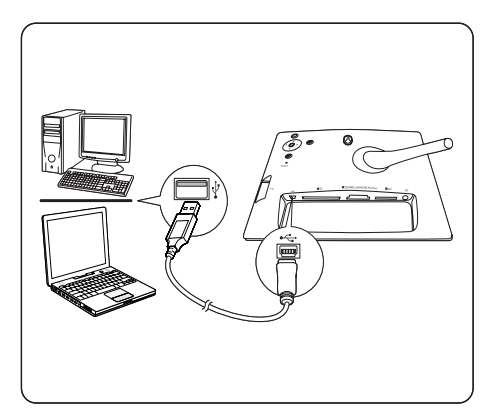

- 2 Selecteer foto's in een album op de PC/ Mac.
- **3** Kopieer de foto's naar een album van het PhotoFrame of naar een geheugenkaart.
- **4** Koppel de USB-kabel los.
  - → Het PhotoFrame wordt automatisch opnieuw opgestart.

## 🔆 Тір

- U kunt ook foto's kopiëren van het PhotoFrame of een geheugenkaart in het PhotoFrame naar een PC/Mac.
- Het formaat van alle foto's die zijn verwerkt met en gekopieerd naar het PhotoFrame, kan worden aangepast voor optimale weergave op het PhotoFrame en om opslagruimte te besparen.

## Fotoalbums maken en beheren

#### Een album maken

U kunt een album maken in het PhotoFrame en op een opslagapparaat dat beschikbaar is op het PhotoFrame.

- 1 Selecteer in het hoofdmenu [Foto's] en druk op OK om te bevestigen.
- 2 Selecteer een foto en druk op OK om te bevestigen.

| Source                 |               |                |
|------------------------|---------------|----------------|
| Photo Frame            | New Album     |                |
| SD/MMC Card            | Camera Folder | 1              |
| ulti-mem/2nd SD        | PC Folder     | 1              |
| CF Card                |               |                |
| Memory Stick           |               | 1              |
| xD Card                |               |                |
| USB                    |               | 1              |
| Choose the photo sourc | e.            | Play Slideshow |

- 3 Selecteer [Nieuw album] en druk op OK om te bevestigen.
  - → Er wordt een toetsenblok weergegeven.

| - |   |   | _  |     |   |   |   |    |    |        |
|---|---|---|----|-----|---|---|---|----|----|--------|
| 1 | 2 | 3 | 4  | 5   | 6 | 7 | 8 | 9  | 0  |        |
| A | B | C | D  | E   | F | G | H | 1  | 1  | + +    |
| J | к | L | М  | N   | 0 | P | Q | R  |    | Enter  |
| S | T | U | ۷  | W   | X | Y | Z |    |    | Enter  |
|   |   |   | Sp | ace |   |   | 0 | al | bc | Cancel |

- 4 Voer de naam van het nieuwe album in (maximaal 24 tekens).
  - Selecteer een alfabet en druk op **OK** om te bevestigen.
  - Als u de naam van het album hebt ingevoerd, selecteert u Enter en drukt u op OK om te bevestigen.

#### Een album hernoemen

- 1 Selecteer een album.
- 2 Druk op 
   om [Album hernoemen] te selecteren en druk op OK om te bevestigen.
  - → Er wordt een toetsenblok weergegeven.

|   |   |   | _  |     |   |   |   |    |    |        |
|---|---|---|----|-----|---|---|---|----|----|--------|
| 1 | 2 | 3 | 4  | 5   | 6 | 7 | 8 | 9  | 0  |        |
| A | B | C | D  | E   | F | G | H | 1  | 1  | + +    |
| J | к | L | М  | N   | 0 | Ρ | Q | R  | •  | Enter  |
| S | T | U | ۷  | W   | X | Y | Z |    |    | Enter  |
|   |   |   | Sp | ace |   |   | 0 | al | bc | Cancel |

**3** Voer de nieuwe naam van het album in (maximaal 24 tekens).

- Selecteer een alfabet en druk op **OK** om te bevestigen.
- Als u de naam van het album hebt ingevoerd, selecteert u **Enter** en drukt u op **OK** om te bevestigen.

#### Een album verwijderen

- 1 Selecteer een album.
- 2 Druk op 🗐.
- 3 Selecteer [Standaardalbum] en druk op OK om te bevestigen.
- 4 Selecteer [Ja] en druk op OK om te bevestigen.

## Een diapresentatiealbum maken

- Selecteer in het hoofdmenu
   [Diapresentaties] en druk op OK om te bevestigen.
- 2 Selecteer [Diapresentaties] en druk op OK om te bevestigen.
- 3 Selecteer een fotobron en druk op OK om [Nieuwe diashow] te selecteren.
- 4 Druk op OK om te bevestigen. → Er wordt een toetsenblok
  - weergegeven.

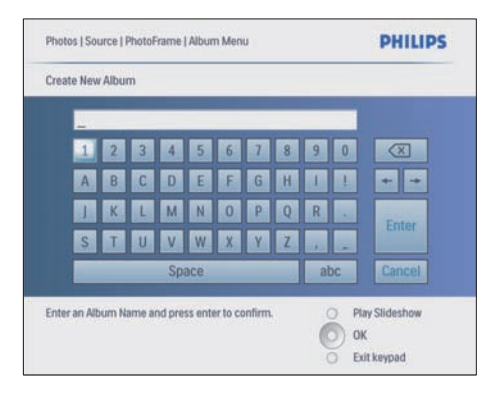

5 Voer de naam van het nieuwe album in (maximaal 24 tekens).

- Selecteer een alfabet en druk op OK om te bevestigen.
- Als u de naam van het album hebt ingevoerd, selecteert u Enter en drukt u op OK om te bevestigen.

## Een album toevoegen aan/verwijderen uit de diapresentatie

U kunt een album toevoegen aan of verwijderen uit een diapresentatie.

- Selecteer in het hoofdmenu [Diapresentati es]>[Instellingen]>[Diapresentaties]> een fotobron.
- 2 Druk op OK om te bevestigen.
   → Er wordt een albumlijst weergegeven.
- **3** Selecteer in de lijst een album dat u wilt toevoegen.
- 4 Druk op **a** om **[Diashowmenu]** te openen.
- 5 Selecteer [Album toevoegen] of [Standaardalbum] en druk op OK om te bevestigen.

| My Slideshow 1   |               |         |  |  |  |  |
|------------------|---------------|---------|--|--|--|--|
| Add Album        | Default album | Album 1 |  |  |  |  |
| Remove Album     |               | Album 2 |  |  |  |  |
| Rename Slideshow |               |         |  |  |  |  |
| Delete Slideshow |               |         |  |  |  |  |
|                  |               |         |  |  |  |  |
|                  |               |         |  |  |  |  |
|                  |               |         |  |  |  |  |
|                  |               |         |  |  |  |  |
|                  |               |         |  |  |  |  |

- 6 Selecteer een album en druk op OK om te bevestigen.
  - ➡ Het album wordt toegevoegd aan/ verwijderd uit de diapresentatie.

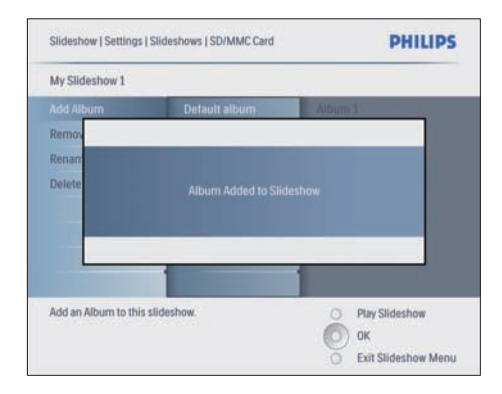

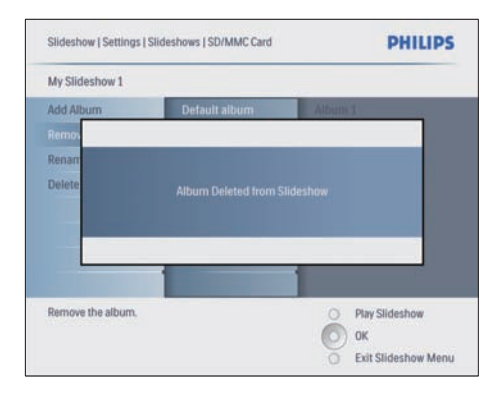

#### Een diapresentatiealbum hernoemen

- 1 Selecteer in [Diashowmenu] de optie [Diashow hernoemen] en druk op OK om te bevestigen.
  - → Er wordt een toetsenblok weergegeven.

| - |   |   |    |     |   |   |   |    |    |        |
|---|---|---|----|-----|---|---|---|----|----|--------|
| 1 | 2 | 3 | 4  | 5   | 6 | 7 | 8 | 9  | 0  |        |
| A | B | C | D  | E   | F | G | H | 1  | 1  | + +    |
| J | к | L | М  | N   | 0 | Ρ | Q | R  |    | Tester |
| S | T | U | ۷  | W   | X | Y | Z |    | -  | Enter  |
|   |   |   | Sp | ace |   |   | 0 | al | bc | Cancel |

- 2 Voer de naam van het nieuwe album in (maximaal 24 tekens).
  - Selecteer een alfabet en druk op **OK** om te bevestigen.
  - Als u de naam van het album hebt ingevoerd, selecteert u Enter en drukt u op OK om te bevestigen.

#### Een diapresentatiealbum verwijderen

- Selecteer in [Diashowmenu] de optie
   [Diahow wissen] en druk op OK om te bevestigen.
- 2 Selecteer [Ja] en druk op OK om te bevestigen.

## 5 Meer uit uw Digital PhotoFrame halen

### Diavolgorde selecteren

U kunt de diapresentatie in de standaardvolgorde of in willekeurige volgorde afspelen.

- Selecteer in het hoofdmenu
   [Diapresentaties] en druk op OK om te bevestigen.
- 2 Selecteer [Continue diashow] en druk op OK om te bevestigen.
- 3 Selecteer [Opeenvolgend].
  - Als u de diapresentatie in willekeurige volgorde wilt weergeven, selecteert u [Willek. volgorde].
- 4 Druk op OK om te bevestigen.

## Een overgangseffect selecteren

- Selecteer in het hoofdmenu
   [Diapresentaties] en druk op OK om te bevestigen.
- 2 Selecteer [Overgangseffect] en druk op OK om te bevestigen.

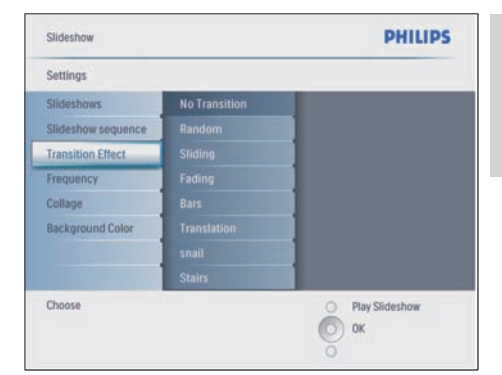

3 Selecteer een overgangseffect en druk op OK om te bevestigen.

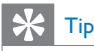

 Als u het effect [Willek.volgorde] selecteert, worden alle beschikbare effecten willekeurig toegepast op alle foto's in het diapresentatie.

## Frequentie van diapresentatie selecteren

- Selecteer in het hoofdmenu
   [Diapresentaties] en druk op OK om te bevestigen.
- 2 Selecteer [Frequentie] en druk op OK om te bevestigen.

| Settings                  |               |                  |
|---------------------------|---------------|------------------|
| Slideshows                | <5 Seconds    |                  |
| Slideshow sequence        |               |                  |
| Transition Effect         |               |                  |
| Frequency                 |               |                  |
| Collage                   |               |                  |
| Background Color          |               |                  |
|                           |               |                  |
|                           | 4 Hour        |                  |
| Choose the slideshow tran | nsition time. | O Play Slideshow |

- **3** Selecteer een overgangstijd.
  - [<5 seconden] (standaard)
- 4 Druk op OK om te bevestigen.

### Collagefoto's weergeven

- Selecteer in het hoofdmenu
   [Diapresentaties] en druk op OK om te bevestigen.
- 2 Selecteer [Collage] en druk op OK om te bevestigen.

| Slideshow                 |        | PHILIPS                |
|---------------------------|--------|------------------------|
| Settings                  |        |                        |
| Slideshows                | Single |                        |
| Slideshow sequence        |        |                        |
| Transition Effect         |        |                        |
| Frequency                 |        |                        |
| Collage                   |        |                        |
| Background Color          |        |                        |
|                           |        | 1                      |
| Display multiple photos f | rame.  | O Play Slideshow<br>OK |
|                           |        | õ                      |

- 3 Selecteer [Multi] en druk op OK om te bevestigen.
- **4** Selecteer een lay-out.
- 5 Druk op ◄ om [Foto 1] te selecteren.
- 6 Druk opnieuw op ◀ om de fotobronopties te openen.
- 7 Selecteer een foto uit een fotobron.
- 8 Herhaal stap 5 tot en met 7 tot alle foto's zijn geselecteerd voor het formaat.

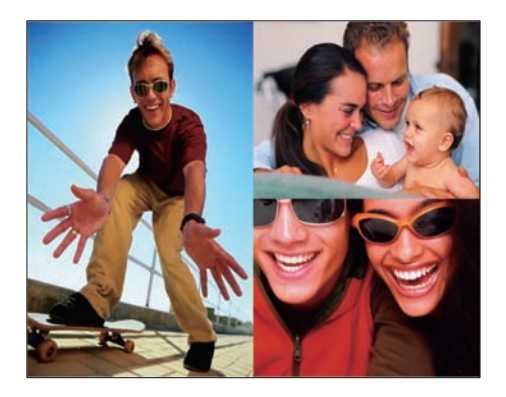

- 9 Druk op 🗈 om de collagefoto weer te geven.
  - Om de Collage-weergave te stoppen, selecteert u [Diapresentaties] > [Collage] > [Single] en drukt u op OK om te bevestigen.

### 🔆 Тір

- Als u een collagelay-out selecteert wordt op het PhotoFrame een statische collage weergegeven en wordt de modus Diapresentatie uitgeschakeld.
- Als u het formaat [Willek.volgorde] selecteert, wordt in het PhotoFrame automatisch een willekeurige collage gemaakt op basis van de optimale lay-out van de foto's. De collages worden vervolgens in de modus Diapresentatie weergegeven.

### Achtergrond selecteren

U kunt randkleur voor de achtergrond selecteren voor foto's de kleiner zijn dan het display van het PhotoFrame.

- Selecteer in het hoofdmenu
   [Diapresentaties] en druk op OK om te bevestigen.
- 2 Selecteer [Achtergrond kleur] en druk op OK om te bevestigen.

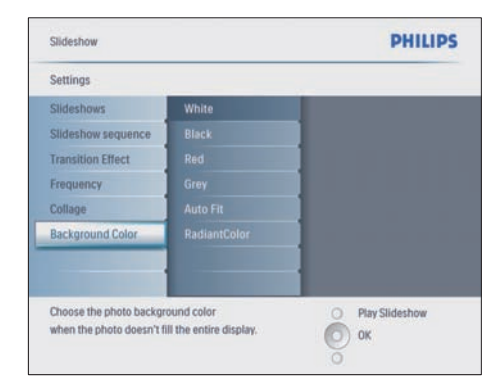

- 3 Selecteer een achtergrondkleur/[Autom. aanpassen]/[Stralende kleur] en druk op OK om te bevestigen.
  - ➡ Als u een achtergrondkleur selecteert, wordt op het PhotoFrame een foto weergegeven met een achtergrondkleur of een zwarte balk.

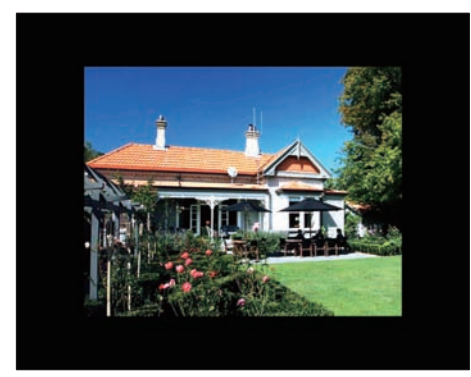

→ Als u [Autom. aanpassen] selecteert, wordt in het PhotoFrame de foto uitgerekt en wordt het scherm gevuld met een vervormd beeld.

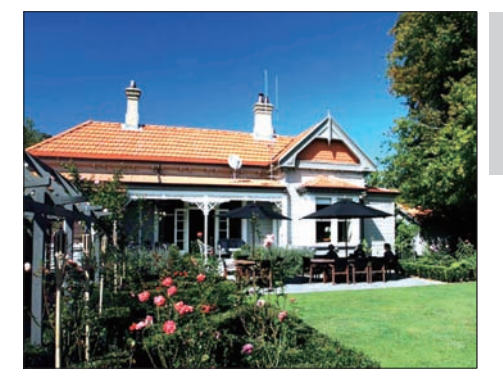

→ Als u [Stralende kleur] selecteert, worden in het PhotoFrame de randkleuren uitgerekt voor foto's die kleiner zijn dan het volledige scherm. Op deze manier wordt het scherm gevuld zonder zwarte balken of een vervormde beeldverhouding.

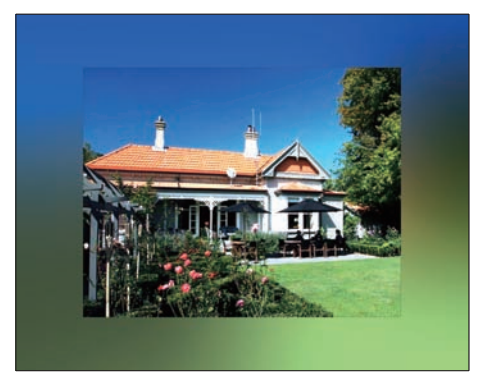

### Helderheid aanpassen

U kunt de helderheid van het PhotoFrame instellen voor optimale fotoweergave.

- 1 Selecteer in het hoofdmenu [Instellen] en druk op OK om te bevestigen.
- 2 Selecteer [Helderheid] en druk op OK om te bevestigen.

| Options                       |     |                |
|-------------------------------|-----|----------------|
| Brightness                    | 4   |                |
| Language 5 -                  | n-* |                |
| Memory Card                   |     |                |
| Event Reminder                |     |                |
| Time and Date                 |     |                |
| Smart Sleep                   |     |                |
| Status 0 -                    |     |                |
| Auto Orientation              |     |                |
| Adjust the screen brightness. |     | Play Slideshow |

3 Druk op ▲/▼ om de helderheid aan te passen.

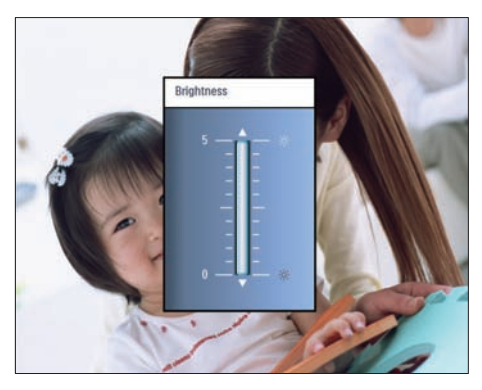

4 Druk op OK om te bevestigen.

### De beveiliging van inhoud op de geheugenkaart inschakelen/uitschakelen

U kunt de verwijderfunctie inschakelen voor opslagapparaten die beschikbaar zijn op het PhotoFrame. Als u wilt voorkomen dat foto's op een opslagapparaat worden verwijderd, kunt u de verwijderfunctie voor een opslagapparaat ook uitschakelen.

1 Selecteer in het hoofdmenu [Instellen] en druk op OK om te bevestigen.

2 Selecteer [Geheugenkaart] en druk op OK om te bevestigen.

| Options                  |                            |                  |
|--------------------------|----------------------------|------------------|
| Brightness               | Delete enable              |                  |
| Language                 | Delete disable             |                  |
| Memory Card              |                            | 1                |
| Event Reminder           |                            | 1                |
| Time and Date            |                            |                  |
| Smart power              |                            | 1                |
| Status                   |                            |                  |
| Auto Orentiation         |                            |                  |
| Enable to delete origina | al photos on memory cards. | O Play Slideshow |

3 Selecteer [Verwijderen insch.] of [Verwijderen uitsch.] en druk op OK om te bevestigen.

### Datum en tijd instellen

1 Selecteer in [Instellen]>[Opties]>[Tijd en datum] de optie [Tijd inst.].

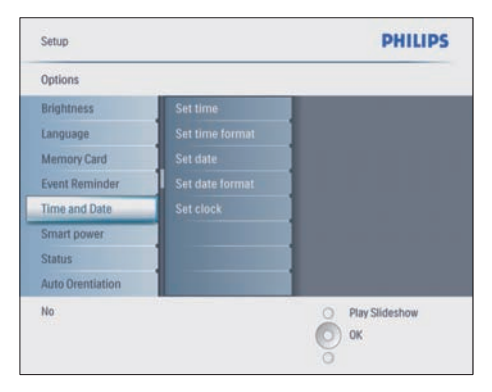

- 2 Druk op OK om te bevestigen.
- 3 Druk op ▲/▼/◀/► en OK om de huidige tijd in te voeren voor het PhotoFrame.
- 4 Druk op OK om te bevestigen.
- 5 Herhaal stap 1 tot en met 4 om de huidige datum in te voeren voor het PhotoFrame.

#### Datum- en tijdnotatie instellen

U kunt de datum- en tijdnotatie instellen voor het PhotoFrame.

- 1 Selecteer in [Instellen]>[Opties]>[Tijd en datum] de optie [Tijdweergave inst.] en druk op OK om te bevestigen.
- 2 Druk op ▲/▼ om de tijdnotatie te selecteren.
  - [12 uur]
  - [24 uur]
- **3** Druk op **OK** om te bevestigen.
- 4 Herhaal stap 1 tot en met 3 om de datumnotatie in te stellen.
  - [DD/MM/JJ]
  - [MM/DD/JJ]

#### Klokweergave instellen

U kunt het PhotoFrame als klok gebruiken.

- Selecteer in [Instellen]>[Opties]>[Tijd en datum] de optie [Klok weergeven] en druk op OK om te bevestigen.
- 2 Druk op ▲/▼ om een van de onderstaande opties te selecteren:
  - [Geen klok]
  - [Tijdens diapresentatie]
  - [Beide]
- **3** Druk op **OK** om te bevestigen.

### Een eventherinnering instellen

U kunt een herinnering maken voor een speciale gebeurtenis.Verder kunt u ervoor kiezen een foto op een geselecteerd tijdstip weer te geven.

## 🔆 Tip

• U moet de huidige datum en tijd instellen voor het PhotoFrame voordat u een eventherinnering instelt. Nederlands

#### Een eventherinnering maken

- 1 Selecteer in het hoofdmenu [Instellen] en druk op OK om te bevestigen.
- 2 Selecteer [Eventherinnering] en druk op OK om te bevestigen.
- **3** Selecteer [Nieuwe herinnering] en druk op OK om te bevestigen.
  - → Er wordt een toetsenblok weergegeven.

| _ | _ | _ | _  | _   | _ | _ | _ | _  |   |        |
|---|---|---|----|-----|---|---|---|----|---|--------|
| 1 | 2 | 3 | 4  | 5   | 6 | 7 | 8 | 9  | 0 |        |
| A | B | C | D  | E   | F | G | H | 1  | 1 | + +    |
| J | К | L | М  | N   | 0 | Ρ | Q | R  |   | Enter  |
| S | T | U | ۷  | W   | X | Y | Z |    |   | Enter  |
|   |   |   | Sp | ace |   |   | 0 | at | ю | Cancel |

- 4 Voer de nieuwe albumnaam in (maximaal 24 tekens).
  - Selecteer een alfabet en druk op **OK** om te bevestigen.
  - Als u de naam van het album hebt ingevoerd, selecteert u Enter en drukt u op OK om te bevestigen.

#### Eventdatum en -tijd instellen

1 Selecteer in [Instellen]>[Opties]>[Eventhe rinnering] een herinnering en druk op OK om de selectie te bevestigen.

| Setup   Options        | PHILIPS          |
|------------------------|------------------|
| Event Reminder         |                  |
| New reminder           |                  |
| Snooze                 |                  |
| My reminder1           |                  |
|                        |                  |
| Create a new reminder. | O Play Slideshow |

2 Selecteer [Tijd] en druk op OK om te bevestigen.

| Setup   Options   Event | Reminder      | PHILIPS          |
|-------------------------|---------------|------------------|
| My reminder1            |               |                  |
| Set                     | Time 04: 36PM |                  |
| Delete reminder         |               |                  |
| Photo                   |               | 1 5 5 A          |
|                         |               | A CALCON         |
| Date                    |               | 2 CATCOL         |
|                         |               |                  |
|                         |               |                  |
|                         |               |                  |
|                         |               | O Play Slideshow |
|                         |               | О ок             |
|                         |               | O Cancel         |

- 3 Druk op ▲/▼/◀/► en OK om de tijd in te stellen en druk op OK om te bevestigen.
- 4 Herhaal stap 2 tot en met 3 om de datum in te stellen.

| Setup   Options |               | PHILIPS        |
|-----------------|---------------|----------------|
| Time and Date   |               |                |
| Time            | Date 04/17/08 |                |
|                 |               |                |
| Show clock      |               |                |
|                 |               |                |
|                 |               |                |
|                 |               |                |
|                 | 1000          |                |
|                 |               |                |
|                 |               |                |
|                 |               | Play Slideshow |
|                 |               | Play Sildeshow |

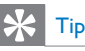

 Als de herinnering klinkt, kunt u op één keer op een willekeurige knop drukken om de herinnering te stoppen. Druk twee keer op dezelfde knop om de sluimerfunctie uit te schakelen.

#### Een herinnering inschakelen

- 1 Selecteer in [Instellen]>[Opties]>[Eventhe rinnering] een herinnering en druk op OK om te bevestigen.
- 2 Selecteer [Instellen] en druk op OK om te bevestigen.
- **3** Select **[Aan]** om de herinnering in te schakelen.
  - Als u de herinnering wilt uitschakelen, selecteert u **[Uit]**.
- **4** Druk op **OK** om te bevestigen.

#### Een herinnering verwijderen

- 1 Selecteer in [Instellen]>[Opties]>[Eventhe rinnering] een herinnering en druk op OK om te bevestigen.
- 2 Selecteer [Herinnering wissen] en druk op OK om te bevestigen.

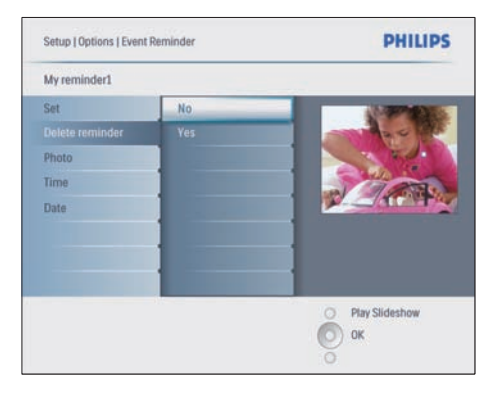

- **3** Selecteer **[]a]** om de herinnering te verwijderen.
- 4 Druk op OK om te bevestigen.

#### Een herinneringsfoto selecteren

U kunt een foto voor een herinnering selecteren. Elke eventherinnering activeert alleen de laatst gedefinieerde foto. Als er geen foto is gedefinieerd, wordt de standaard opstartfoto van Philips gebruikt voor de herinnering.

- 2 Selecteer [Foto] en druk op OK om te bevestigen.
- **3** Selecteer een foto en druk op **OK** om te bevestigen.
  - → De foto's in het album worden in de modus Miniatuur weergegeven.

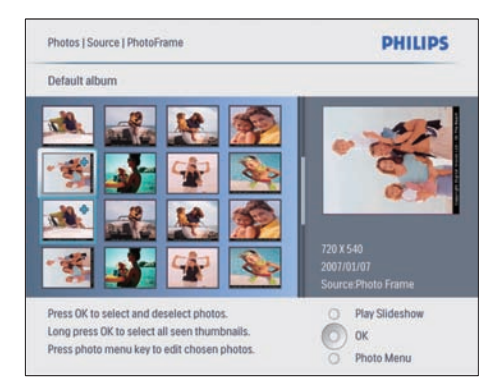

- Druk op ▲/▼/ ◄/ ➤ om te schakelen tussen foto's.
- 1 Druk op **OK** om te bevestigen.

#### Sluimerfunctie instellen

- 1 Druk op a, selecteer [Instellen]>[Opties] >[Eventherinnering]>[Sluimeren] en druk op OK om te bevestigen.
- 2 Selecteer een van de onderstaande opties en druk op OK om te bevestigen.
  - [Uit]
  - [10 minuten]
  - [60 minuten]

• Als u de sluimerfunctie wilt annuleren, selecteert u **[Uit]**.

### Het display automatisch in-/uitschakelen

U kunt een tijd instellen voor het PhotoFrame waarop het display automatisch wordt in- of uitgeschakeld. U kunt ook instellen dat de helderheid van het PhotoFrame wordt verhoogd of verlaagd op basis van de helderheid van de omgeving.

### 🔆 Тір

• U moet de huidige datum en tijd instellen voor het PhotoFrame voordat u de functie voor automatisch in-/uitschakelen instelt.

## Het automatisch in-/uitschakelen van het display instellen op basis van tijd

- Selecteer in het hoofdmenu [Instellen]>[Smart Sleep] en druk op OK om te bevestigen.
- 2 Selecteer [Tijd] en druk op OK om te bevestigen.
- 3 Selecteer [Werkdag] en druk op OK om te bevestigen.
  - Als u de Smart Sleep-functie in het weekend wilt inschakelen, selecteert u [Weekend].
- 4 Selecteer [Auto-aan]/[Auto-uit] en druk op OK om te bevestigen.
  - Als u [Auto-aan]/[Auto-uit] wilt annuleren, selecteert u [In-/uitschakelen]>[Uit].
- 5 Druk op ▲/▼/◀/▶ en OK om de tijd in te stellen voor de functie voor automatisch inschakelen.
- 6 Druk op OK om te bevestigen.

## 🔆 Тір

- Weekdag: maandag 00:00 tot vrijdag 23:59
- Weekend: zaterdag 00:00 tot zondag 23:59
- Als [Tijd]>[In-/uitschakelen]>[Aan] is geselecteerd, wordt de Smart Sleep-functie voor verlichting gebruikt.
- Als u op een willekeurige knop drukt op de tijd van de eventherinnering, klinkt de herinnering in het PhotoFrame.Vijf minuten later keert het frame terug naar de Smart Sleep-functie. Het PhotoFrame keert niet terug naar de Smart Sleep-functie als de sleep-tijd is verlopen of als het licht te sterk is.

#### Het automatisch in-/uitschakelen van het display instellen op basis van lichtsterkte

U kunt de standaardhelderheid van het omgevingslicht gebruiken of u kunt de helderheid van het omgevingslicht instellen.

- 2 Selecteer [Instellingen] en druk op OK om te bevestigen.

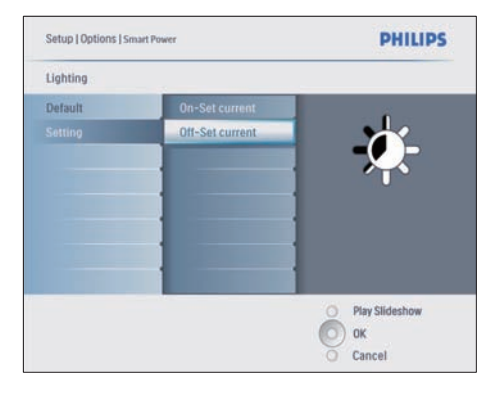

- Als u de standaardinstelling wilt gebruiken, selecteert u [Standaard] en drukt u op OK om te bevestigen.
- 3 Selecteer [Aan huidige inst.] en druk op OK om te bevestigen.
  - → Het PhotoFrame wordt actief als het omgevingslicht de helderheid in [Aan - huidige inst.] bereikt.

 Als u het PhotoFrame inactief wilt houden bij de ingestelde helderheid van het omgevingslicht, selecteert u
 [Uit - huidige inst.].

## \* Тір

Als de helderheid [On - Set current] te dichtbij de helderheid [Off - Set current] ligt, werkt de functie voor het automatisch in-/uitschakelen van het display mogelijk niet.

#### Smart Sleep uitschakelen

- 1 Selecteer in het hoofdmenu [Instellen]>[O pties]>[Smart Sleep]>[Uit].
- 2 Druk op OK om te bevestigen.

### Demo instellen

- 1 Selecteer in het hoofdmenu [Instellen]>[ Opties]>[DEMO].
- 2 Druk op **OK** om te bevestigen.

## Automatische oriëntatie instellen

U kunt foto's in de juiste oriëntatie weergeven. Deze wordt bepaald aan de hand van de horizontale/verticale oriëntatie van het PhotoFrame.

- Selecteer in het hoofdmenu [Instellen]>[ Opties]>[Autom. oriëntatie] en druk op OK om te bevestigen.
- 2 Selecteer [Inschakelen] om de functie Autom. oriëntatie in te schakelen.
  - Als u de functie Autom. oriëntatie wilt uitschakelen, selecteert u [Uitschakelen].
- **3** Druk op **OK** om te bevestigen.

### De geluiden voor knoppen instellen

- 1 Selecteer in het hoofdmenu [Instellen]>[ Opties]>[Pieptoon instellen] en druk op OK om te bevestigen.
- 2 Selecteer [Aan] om de knopgeluiden in te schakelen.
  - Als u de knopgeluiden wilt uitschakelen, selecteert u [Uit].
- **3** Druk op **OK** om te bevestigen.

## Status van het PhotoFrame weergeven

U kunt de beschikbare opslagruimte, aangesloten media en firmwareversie van het PhotoFrame weergeven.

- Selecteer in het hoofdmenu [Instellen]> [Opties]>[Status] en druk op OK om te bevestigen.
  - → De status van het PhotoFrame wordt rechts op het scherm weergegeven.

## 6 Productinformatie

#### Opmerking

• Productinformatie kan zonder voorafgaande kennisgeving worden gewijzigd.

### 10FF3CDW/10FF3CME/ 10FF3CMI

#### Beeld/display

- Kijkhoek: @ C/R > 10, 120° (H)/110° (V)
- Levensduur, tot 50% helderheid: 20000 uur
- Beeldverhouding: 16:9
- Vensterresolutie: 800 × 480
- Helderheid: 250 cd/m<sup>2</sup>
- Contrastverhouding (typisch): 300:1

#### Connectiviteit

USB: USB 2.0 Host, USB 2.0 Slave

#### Opslagmedia

- Geheugenkaarttypen:
  - Compact Flash type I
  - Secure Digital (SD)
  - Secure Digital (SDHC)
  - Multimedia Card
  - xD-kaart:
  - Memory Stick
  - Memory Stick Pro
  - Memory Stick Duo
  - Memory Stick Pro
- USB: USB-flashdrive
- Ingebouwde geheugencapaciteit: 128 MB (voor 510-1020 foto's, circa 26 MB wordt gebruikt door het systeem)

#### Afmetingen

- Afmetingen met standaard (B × H × D): 284,6 × 195,1 × 35,4 mm
- Gewicht (apparaat): 0,718 kg
- Gebruikstemperatuur (gebruik): 0°C
   40°C

Gebruikstemperatuur (opslag): 10°C
 - 60°C

#### Voeding

- Invoer: 100 240V 50/60 Hz 0,6 A
- Uitvoer: 9V == 2,0 A
- Efficiëntieniveau: IV
- Verbruik: systeem ingeschakeld 5,43 W
- Ondersteunde voeding: netspanning

#### Accessoires

- Netspanningsadapter
- USB-kabel naar PC
- Standaard
- Snelstartgids
- Cd-rom, met daarop
  - Gebruikershandleiding
  - Philips PhotoFrame Manager (software en gebruikershandleiding)

#### Extra functies

- Kaartlezer: ingebouwd (3x)
- Ondersteunde foto-indelingen: JPEG-foto's (JPEG-bestanden van maximaal 10 MB, maximaal 20 Megapixels)
- Ondersteunde plaatsing: automatische foto-oriëntatie, liggend, staand
- Knoppen en bedieningselementen: 3 knoppen, navigatietoets met 4 richtingen en Enter-toets
- Afspeelmodi: bladeren op volledig scherm, diapresentatie, bladeren in miniaturen
- Albumbeheer: maken, verwijderen, bewerken, hernoemen
- Fotobewerkingen: kopiëren, verwijderen, draaien, zoomen en bijsnijden
- Foto-effecten: zwart-wit, frames, sepia, stralende kleur
- Diapresentatiebeheer: diapresentatie maken, verwijderen en hernoemen
- Diapresentatie-instellingen: willekeurige volgorde, opeenvolgend, overgangseffect, collage (meerdere afbeeldingen)
- Schermachtergrond: zwart, wit, grijs, automatisch aanpassen
- Instelbare functies: helderheidsaanpassing, taal, status, eventherinnering met sluimerfunctie, pieptoon aan/uit, tijd- en datuminstelling, klokweergave aan/uit,

fotobron, automatisch in-/uitschakelen, diapresentatie

- Systeemstatus: firmware-versie, vrije geheugenruimte
- Status van aangesloten media: aangesloten media,
- Plug & Play-compatibiliteit: Windows Vista, Windows 2000/XP of hoger, Mac OS X
- Goedkeuringen volgens regelgevingen: BSMI, C-Tick, CCC, CE, FCC, GOST, PSB, Zwitserland, UL/cUL
- Overige extra functies: compatibel met Kensington-slot
- Schermtalen: Engels, Spaans, Duits, Frans, Italiaans, Nederlands, Deens, Russisch, Vereenvoudigd Chinees, Traditioneel Chinees, Portugees

### 8FF3CDW/8FF3CME

#### Beeld/display

- Kijkhoek: @ C/R > 10, 130° (H)/110° (V)
- Levensduur, tot 50% helderheid: 20000 uur
- Beeldverhouding: 4:3
- Vensterresolutie: 800 × 600
- Helderheid: 250 cd/m<sup>2</sup>
- Contrastverhouding (typisch): 300:1

#### Connectiviteit

• USB: USB 2.0 Host, USB 2.0 Slave

#### Opslagmedia

- Geheugenkaarttypen:
  - Compact Flash type I
  - Secure Digital (SD)
  - Secure Digital (SDHC)
  - Multimedia Card
  - xD-kaart:
  - Memory Stick
  - Memory Stick Pro
  - Memory Stick Duo
- USB: USB-flashdrive
- Ingebouwde geheugencapaciteit: 128 MB (voor 510-1020 foto's, circa 26 MB wordt gebruikt door het systeem)

#### Afmetingen

 Afmetingen met standaard (B × H × D): 222,6 × 182,2 × 33,2 mm

- Gewicht (apparaat): 0,34 kg
- Gebruikstemperatuur (gebruik): 0°C
   40°C
- Gebruikstemperatuur (opslag): 10°C
   60°C

#### Voeding

- Invoer: 100 240V 50/60 Hz 0,6 A
- Uitvoer: 9V == 2,0 A
- Efficiëntieniveau: IV
- Verbruik: systeem ingeschakeld 4,63 W
- Ondersteunde voeding: netspanning

#### Accessoires

- Netspanningsadapter
- USB-kabel naar PC
- Standaard
- Snelstartgids
- Cd-rom, met daarop
  - Gebruikershandleiding
  - Philips PhotoFrame Manager
     (software en gebruikershandleiding)

## 7 Garantie en service

## Beperkt eenjarige garantie (alleen voor V.S. en Canada)

Philips garandeert dat dit product gedurende een periode van een jaar vanaf de aankoopdatum vrij zal zijn van gebreken in materialen, fabricage en montage bij normaal gebruik in overeenstemming met de specificaties en waarschuwingen. De garantie is alleen van toepassing op de oorspronkelijke koper van het product, en is niet overdraagbaar. Als u uw rechten onder deze garantie wilt aanwenden, moet u een bewijs van aankoop leveren in de vorm van een origineel aankoopbewijs met daarop de productnaam en aankoopdatum. Voor klantenondersteuning of om garantieservice te ontvangen gaat u naar onze website www.philips.com/welcome of neem u contact op met het Philips Customer Care Center op:

1-888-PHILIPS (1-888-744-5477) in de V.S., Puerto Rico of de Amerikaanse Maagdeneilanden. 1-800-661-6162 (Franstalig), 1-888-PHILIPS (1-888-744-5477) (Engelstalig of Spaanstalig) in Canada. ER BESTAAN GEEN ANDERE EXPLICIETE OF IMPLICIETE VORMEN VAN GARANTIE. De aansprakelijkheid van Philips is beperkt tot herstel of, naar keuze van Philips, vervanging van het product. Claims voor incidentele schade, speciale schade en gevolgschade worden afgewezen waar dit wettelijk is toegestaan. Deze garantie biedt u specifieke juridische rechten. U beschikt mogelijk ook over andere rechten die van land tot land kunnen variëren.

## Verklaring met betrekking tot verboden stoffen

Dit product voldoet aan de vereisten van RoHs en Philips BSD (AR17-G04-5010-010).

## 8 Veelgestelde vragen

#### Heeft het LCD-scherm aanraakmogelijkheden?

Het LCD-scherm heeft geen

aanraakmogelijkheden. Gebruik de knoppen aan de achterzijde om het PhotoFrame te bedienen. Kan ik schakelen tussen verschillende

#### Kan ik schakelen tussen verschillende diapresentatiefoto's door verschillende geheugenkaarten te gebruiken?

Ja. Als een geheugenkaart in het PhotoFrame is geplaatst, worden de foto's die op de kaart zijn opgeslagen, weergegeven in de modus Diapresentatie.

Raakt het LCD-scherm beschadigd als ik dezelfde foto gedurende lange tijd weergeef? Nee. Het PhotoFrame kan dezelfde foto 72 uur continu blijven weergeven zonder dat het LCDscherm beschadigd raakt.

## Kan ik het PhotoFrame gebruiken om foto's op een geheugenkaart te verwijderen?

Ja, er wordt ondersteuning geboden om foto's op externe apparaten, zoals een geheugenkaart, te verwijderen.

Kan ik foto's afdrukken vanaf het PhotoFrame? Nee, er wordt geen ondersteuning geboden voor het direct afdrukken van foto's.

## Kan ik het PhotoFrame gebruiken wanneer het apparaat automatisch is uitgeschakeld.

Ja. Druk op een willekeurige knop om het systeem terug te brengen naar de ingeschakelde status.

## Waarom worden sommige foto's niet weergegeven op mijn PhotoFrame?

Met digitale camera's worden foto's gemaakt en opgeslagen in de JPEG-indeling, in overeenstemming met standaarden van de camera-industrie. Het PhotoFrame is ontworpen voor weergave van foto's in navolging van dezelfde industriestandaarden. Afbeeldingen, zoals webafbeeldingen, gescande afbeeldingen of foto's in de RAW-indeling, worden niet opgeslagen in overeenstemming met deze standaarden van de camera-industrie en kunnen daarom niet correct worden weergegeven op het PhotoFrame. Gebruik computertoepassingen om deze afbeeldingen te converteren naar de standaard JPEG-indeling voor het PhotoFrame.

#### Waarom wordt mijn PhotoFrame niet automatisch uitgeschakeld wanneer ik die functie instel?

Controleer eerst of u de huidige tijd, datum, Auto-uit-tijd en Auto-aan-tijd goed hebt ingesteld. Het PhotoFrame wordt automatisch uitgeschakeld als precies de tijd wordt weergegeven die is ingesteld voor Auto-uit. Als de tijd voor de huidige dag al is verlopen, wordt de Auto-uit-status ingeschakeld op de opgegeven tijd vanaf de volgende dag.

Ik probeer foto's te uploaden van mijn PC naar een geheugenkaart, die ik vervolgens in het PhotoFrame plaats. De foto's worden echter niet weergegeven op het PhotoFrame. Wat kan ik doen?

Zorg ervoor dat u alle foto's die u naar het PhotoFrame wilt uploaden, in de hoofdmap van de geheugenkaart plaatst. Schakel het PhotoFrame uit, plaats de geheugenkaart en start het PhotoFrame opnieuw op. Na enkele seconden worden alle foto's in de hoofdmap van de geheugenkaart automatisch toegevoegd aan het PhotoFrame. De hoofdmap van de geheugenkaart wordt NIET leeggemaakt na deze bewerking. Deze bewerking is niet van toepassing op foto's in submappen.

## Biedt het PhotoFrame ondersteuning voor progressive JPEG?

Nee, het biedt geen ondersteuning voor progressive JPEG. Als u een geheugenkaart plaatst met progressive JPEG-bestanden, worden deze niet weergegeven op het PhotoFrame.

Waarom kan ik een van de vooraf geladen afbeeldingen (van een baby) niet verwijderen? Het PhotoFrame heeft in feite een beperkt intern geheugen waarin maximaal slechts 4 foto's kunnen worden opgeslagen (nadat het formaat van de foto's met het PhotoFrame is aangepast zodat deze in het interne geheugen passen). U hebt in het PhotoFrame de mogelijkheid om 3 foto's te verwijderen en 3 andere foto's te uploaden, maar 1 originele foto van Philips is beveiligd (Philips-merk met baby). Met een firmware-update krijgt u meer flexibiliteit en kunt u alle vooraf geladen foto's op het PhotoFrame verwijderen. Deze nieuwe firmware is beschikbaar vanaf eind juli 2008. U kunt de nieuwe firmware downloaden door naar www.philips.com/support te gaan. **Waarom wordt het interne geheugen niet** 

#### weergegeven als ik verbinding maak met een PC, en moet ik in plaats daarvan andere geheugenkaarten gebruiken om foto's te uploaden naar het interne geheugen?

Het PhotoFrame heeft in feite een beperkt intern geheugen waarin maximaal slechts 4 foto's kunnen worden opgeslagen (nadat het formaat van de foto's met het PhotoFrame is aangepast zodat deze in het interne geheugen passen).

Dit is gedaan om te voorkomen dat het PhotoFrame wordt geformatteerd met de PC. U kunt nog steeds foto's uploaden naar het interne geheugen via andere geheugenkaarten.

## Waarom worden foto's vervormd weergegeven?

Als het formaat van de afbeelding afwijkt van dat van het PhotoFrame (bijvoorbeeld als u Autom. aanpassen hebt ingeschakeld en een 4x3-foto in een 16x9-PhotoFrame plaatst), kan het beeld vervormd worden weergegeven. U kunt een achtergrondkleur instellen of Stralende kleur gebruiken. Met een achtergrondkleur blijft de beeldverhouding behouden, maar kunnen zwarte balken (of de geselecteerde achtergrondkleur) worden weergegeven. U wordt aanbevolen Stralende kleur te selecteren. Hiermee blijft de juiste beeldverhouding behouden en wordt voor de buitenzijde van de foto Stralende kleur toegepast. Dit zorgt voor een optimale weergave-ervaring. Gebruikers kunnen de volgende stappen volgen: Hoofdm enu>Diapresentatie>Achtergrond>Stralende kleur/Autom. aanpassen/zwart/rood/grijs.

#### Wat zijn de verschillen tussen Achtergrond, Autom. aanpassen en Stralende kleur?

Als het afbeeldingsformaat afwijkt van dat van het PhotoFrame, worden hier in het PhotoFrame verschillende oplossingen voor geboden.

- 1. Autom. aanpassen: de foto wordt uitgerekt in het PhotoFrame zodat het scherm volledig wordt gevuld. Dit levert wel beeldvervorming op, net zoals deze optreedt bij breedbeeldtelevisies.
- 2. Achtergrondkleur: in het PhotoFrame wordt een foto zonder vervorming weergegeven. Lege gedeelten op het scherm worden gevuld met zwarte balken of met een geselecteerde achtergrondkleur.
- 3. Stralende kleur: in het PhotoFrame wordt een foto zonder vervorming en met Stralende kleur weergegeven. Stralende kleur is een nieuwe technologie waarmee de kleuren van de afbeeldingsranden worden geanalyseerd. Deze kleuren worden uitgebreid zodat het scherm wordt gevuld. Hiermee wordt de weergave-ervaring verbeterd. Gebruikers kunnen de volgende stappen volgen: Hoofdmenu> Diapresentatie>Achtergrond>Stralende kleur/Autom. aanpassen/zwart/rood/grijs.

Waarom wordt op de PC een USB-flashdrive niet weergegeven als ik het frame op zowel een USB-flashdrive als een PC aansluit? Dit is een beperking van het PhotoFrame. Als u foto's wilt overbrengen van een PC naar een USB-flashdrive, wordt u aanbevolen de kopieerbewerkingen uit te voeren op de PC. Biedt het PhotoFrame ondersteuning voor CF II?

Nee, het biedt geen ondersteuning voor CF II. Waarom werkt de automatische dimfunctie niet?

- 1. Stel eerst de tijd in.
- 2. Ga naar het hoofdmenu en selecteer Automatisch dimmen --> Automatisch dimmen - start (dit is de tijd waarop het display moet worden ingeschakeld) en klik op OK om te bevestigen.

- 3. Stel de eindtijd voor Automatisch dimmen in (die is de tijd waarop het display moet worden uitgeschakeld) en druk op OK om te bevestigen.
- 4. Schakel Timer automatisch dimmen in en druk op OK om te bevestigen.

#### Waarom worden foto's die ik heb toegevoegd vanaf de PC, niet weergegeven op het PhotoFrame?

Mogelijk hebben de toegevoegde bestanden de progressive JPEG-indeling. Deze indeling wordt vaak gebruik voor afbeeldingen op internet. Het PhotoFrame biedt geen ondersteuning voor progressive JPEG.

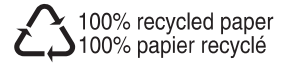

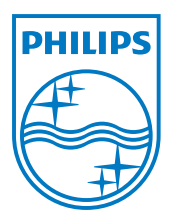

© 2008 Koninklijke Philips Electronics N.V. All rights reserved.